## **Creating an Appointment in WCOnline**

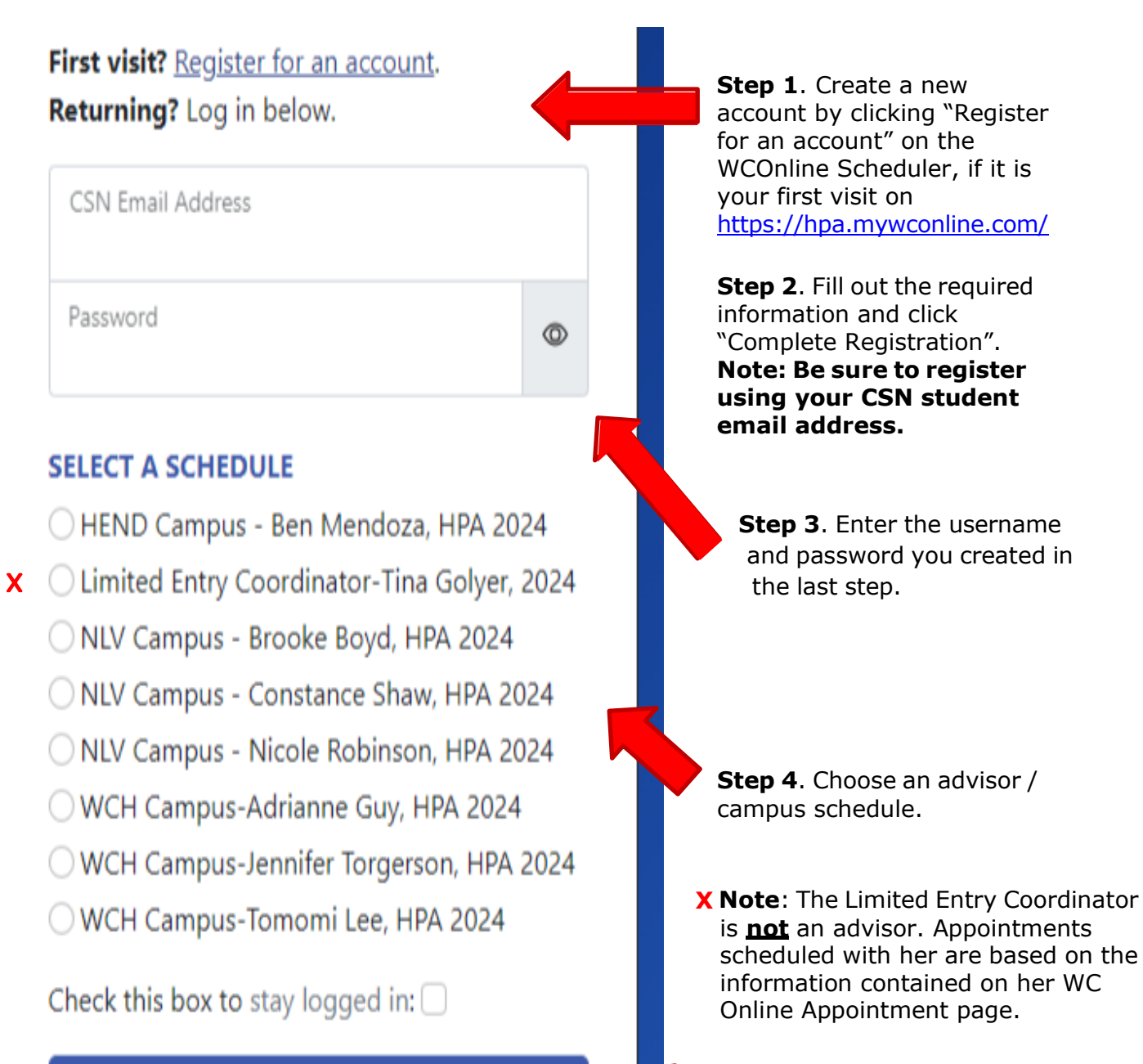

## Log In

Having trouble logging in? Reset your password.

Step 5. Click "Log in".

r

**Step 6**. Look for an open appointment which is indicated by a **<u>blank white box</u>**.

• Please use the <u>Calendar Display</u> option and <u>**not**</u> the Appointment Search option.

If you would prefer to see the entire calendar, view the calendar display (or update your system preferences' to default to the calendar display).

Appointments with advisors are generally booked about **five weeks** in advance.

| NCH Campus-<br>anuary 1 - 7, 2024 | Click on the "Next Week" link at the top of<br>the page until you find an open<br>appointment. |
|-----------------------------------|------------------------------------------------------------------------------------------------|
| Current Week   Next Week   📻      |                                                                                                |

You can also choose another campus or advisor by clicking on "Schedules".

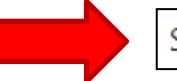

Schedules 
Log Out

| 8:00am | 9:00am                               |                                                                  | 10:00an                                                                                                    | n                                                                                                    | 11:00an                                                                                                    | n                                                                                                    | 12:00pm                                                                                                    | 1:00pm                                                                                                    |                                                                                                    | 2:00pm                                                                                                    |                                                                                                    | 3:00pm                                                                                                    |                                                                                                    | 4:00pm                                                  |
|--------|--------------------------------------|------------------------------------------------------------------|----------------------------------------------------------------------------------------------------|----------------------------------------------------------------------------------------------------|----------------------------------------------------------------------------------------------------|----------------------------------------------------------------------------------------------------|----------------------------------------------------------------------------------------------------|----------------------------------------------------------------------------------------------------|----------------------------------------------------------------------------------------------------|----------------------------------------------------------------------------------------------------|----------------------------------------------------------------------------------------------------|----------------------------------------------------------------------------------------------------|----------------------------------------------------------------------------------------------------|---------------------------------------------------------|
|        |                                      |                                                                  |                                                                                                    |                                                                                                    |                                                                                                    |                                                                                                    |                                                                                                    |                                                                                                    |                                                                                                    |                                                                                                    |                                                                                                    |                                                                                                    |                                                                                                    |                                                         |
|        |                                      |                                                                  |                                                                                                    |                                                                                                    |                                                                                                    |                                                                                                    |                                                                                                    |                                                                                                    |                                                                                                    |                                                                                                    |                                                                                                    |                                                                                                    |                                                                                                    |                                                         |
| 8:00am | 9:00am                               |                                                                  | 10:00an                                                                                                    | n                                                                                                    | 11:00an                                                                                                    | n                                                                                                    | 12:00pm                                                                                                    | 1:00pm                                                                                                    |                                                                                                    | 2:00pm                                                                                                    |                                                                                                    | 3:00pm                                                                                                    |                                                                                                    | 4:00pm                                                  |
|        |                                      |                                                                  |                                                                                                    |                                                                                                    |                                                                                                    |                                                                                                    |                                                                                                    |                                                                                                    |                                                                                                    |                                                                                                    |                                                                                                    |                                                                                                    |                                                                                                    |                                                         |
|        |                                      |                                                                  |                                                                                                    |                                                                                                    |                                                                                                    |                                                                                                    |                                                                                                    |                                                                                                    |                                                                                                    |                                                                                                    |                                                                                                    |                                                                                                    |                                                                                                    |                                                         |
| 8:00am | 9:00am                               |                                                                  | 10:00an                                                                                                    | n                                                                                                    | 11:00an                                                                                                    | n                                                                                                    | 12:00pm                                                                                                    | 1:00pm                                                                                                    |                                                                                                    | 2:00pm                                                                                                    |                                                                                                    | 3:00pm                                                                                                    |                                                                                                    | 4:00pm                                                  |
|        |                                      |                                                                  |                                                                                                    |                                                                                                    |                                                                                                    |                                                                                                    |                                                                                                    |                                                                                                    | ,                                                                                                    |                                                                                                    |                                                                                                    |                                                                                                    |                                                                                                    |                                                         |
|        | 8:00am<br>8:00am<br>8:00am<br>8:00am | 8:00am 9:00am<br>8:00am 9:00am<br>8:00am 9:00am<br>8:00am 9:00am | Image: Second second second | 8:00am   9:00am   10:00am     8:00am   9:00am   10:00am     8:00am   9:00am   10:00am     8:00am   9:00am   10:00am | ion   ion   ion     8:00am   9:00am   10:00am     8:00am   9:00am   ion     8:00am   9:00am   10:00am     8:00am   9:00am   10:00am | 8:00am   9:00am   10:00am   11:00an     8:00am   9:00am   10:00am   11:00an     8:00am   9:00am   10:00am   11:00an     8:00am   9:00am   10:00am   11:00an | Image: select of the select of the selec | index   index   index   index   index     8:00am   9:00am   10:00am   11:00am   12:00pm     8:00am   9:00am   10:00am   11:00am   12:00pm     8:00am   9:00am   10:00am   11:00am   12:00pm | Image: Second second secon | 8:00am   9:00am   10:00am   11:00am   12:00pm   1:00pm     8:00am   9:00am   10:00am   11:00am   12:00pm   1:00pm     8:00am   9:00am   10:00am   11:00am   12:00pm   1:00pm     8:00am   9:00am   10:00am   11:00am   12:00pm   1:00pm     8:00am   9:00am   10:00am   11:00am   12:00pm   1:00pm | Image: Second second second | ind     ind     ind | ind     ind     ind | $ \begin{array}{c c c c c c c c c c c c c c c c c c c $ |

**Step 7**. Click on the available appointment.

Step 8. Fill out all the required information and click "Create Appointment".

\* Note that some appointment types require an hour-long appointment. Change the appointment length by clicking the second time drop-down and choosing one hour.

| Monday, Feb. 5, 2024   1:30 pm to        | 2:00 pm 🖌 |  |
|------------------------------------------|-----------|--|
| Jennifer Torgerson, Hlth Progrms Advisor | 2:00 pm   |  |
|                                          | 2:30 pm   |  |
|                                          |           |  |

You've successfully made an appointment!

**Please note**: Appointments with advisors fill up quickly. New appointments open in the scheduler Monday through Thursday night at midnight unless the next day is a holiday.

For any questions, please contact us at <u>HealthPrograms@csn.edu</u>.